## ESTADISTICA IFTS Nº26

## **Regresión Lineal**

Pasos para resolver en Excel

**Paso 1)** por unica vez, habilitar Complemento de Herramientas de Análisis (en menú Herramientas, complementos)

| Aceptar             |
|---------------------|
|                     |
| Cancelar            |
| E <u>x</u> aminar   |
| Automatización      |
|                     |
|                     |
|                     |
|                     |
|                     |
| a análisis de datos |
|                     |

Paso 2) Entrar a Herramientas, Análisis de Datos, y Regresión

| Eurolones para análisis<br>Histograma<br>Media móli<br>Generación de números aleatorios<br>Jerarquia y precenti<br>Heseración<br>Muestra<br>Prueba t para medias de dos muestras emparejadas<br>Prueba t para dos muestras suporiendo varianzas iguales<br>Prueba t para dos muestras suporiendo varianzas iguales<br>Prueba t para dos muestras suporiendo varianzas desiguales<br>Prueba t para mediar de dos muestras | Aceptar<br>Cancelar<br>Ayuda |
|----------------------------------------------------------------------------------------------------|------------------------------|
|----------------------------------------------------------------------------------------------------|------------------------------|

Paso 3) Ingresar Rango de Entrada (X), Rango de Salida (Y), Nivel de Confianza 95%

| <u> </u> |                 |              |          |          |                                             |                          |           |          | 1 |                                                 |    |
|----------|-----------------|--------------|----------|----------|---------------------------------------------|--------------------------|-----------|----------|---|-------------------------------------------------|----|
| 2        | PERSONAL        | 45           | 56       | 62       | 78                                          | 85                       | 91        |          |   |                                                 | -  |
| 3        | CAUDAL (Its/h)  | 650          | 680      | 710      | 800                                         | 825                      | 860       |          |   | learesión                                       | x, |
| 4        |                 |              |          |          |                                             |                          |           |          |   |                                                 |    |
| 5        |                 |              |          |          |                                             |                          |           |          |   | Entrada                                         |    |
| 6        | X prom =        | 69,5         |          |          |                                             |                          |           |          |   | Rango Y de entrada:                             |    |
| 7        | Y prom =        | 754,1666667  |          |          |                                             |                          |           |          |   | Cancelar                                        |    |
| 8        |                 |              |          |          |                                             |                          |           | SUMAS    |   | Rango X de entrada: \$8\$2:\$G\$2               | _  |
| 9        | Xi - X * Yi - Y | 2552,083     | 1001,250 | 331,250  | 389,583                                     | 1097,917                 | 2275,417  | 7647,5   |   | Avuda                                           | ٦. |
| 10       | Xi - X ´ 2      | 600.25       | 182.25   | 56.25    | 72.25                                       | 240.25                   | 462.25    | 1613.5   |   | <u>C</u> onstante igual a cero                  | _  |
| 11       |                 |              |          |          |                                             |                          |           |          |   | ✓ Nivel de confianza 95 %                       |    |
| 12       | a =             | 4,739696312  |          | > Σ      | $(X_i - \overline{X})(Y_i - \overline{Y})$  | $\sum X_i Y_i - n$       | XΥ        |          |   |                                                 |    |
| 13       | b =             | 424 757773   |          |          | $\frac{\nabla (\nabla - \nabla)^2}{\nabla}$ | $=\frac{2}{\nabla v^2}$  | 2         |          |   | Opciones de salida                              |    |
| 14       | -               | 121,101110   |          |          | $\sum_{n=1}^{n}$                            | Z <sup>A1</sup> - A      | •         |          |   | 🔿 Rango de salida:                              |    |
| 15       |                 |              |          |          |                                             |                          |           |          |   |                                                 |    |
| 16       | Yest =          | 638 044      | 690 181  | 718 619  | 794 454                                     | 827 632                  | 856 070   | SUMAS    |   | Chuna lioja nueva:                              |    |
| 17       | (Yi - Y )2 =    | 10850 694    | 5500 694 | 1950 694 | 2100 694                                    | 5017 361                 | 11200 694 | 36620.83 |   | 🔘 En un libro nuevo                             |    |
| 18       | (11-1)2 -       | 10030,034    | 3300,034 | 1330,034 | 2100,034                                    | 5017,501                 | 11200,034 | 30020,03 |   | Residuales                                      |    |
| 10       | Err 2           | 1/2 0/3      | 103 648  | 74 286   | 30 757                                      | 6 927                    | 15 444    |          |   | Residuos Gráfico de residuales                  |    |
| 20       | Suma Err?       | 374 0069     | 103,040  | 14,200   | 30,131                                      | 0,521                    | 13,444    |          |   | Residuos estándares Curva de regresión ajustada |    |
| 20       | Suma Enz        | 574,0050     |          |          | F                                           |                          |           |          |   |                                                 |    |
| 21       | C               | 0.004000422  | 1-       | $R^2 =$  | <u> </u>                                    |                          |           |          |   | Probabilidad normal                             |    |
| 22       | Corr -          | 0,994000455  | >        | 5 (Y.    | $-\overline{\mathbf{V}}$                    |                          |           |          |   | Grafico de probabilidad normal                  |    |
| 23       |                 |              |          | <u> </u> | · · · · · · · · · · · · · · · · · · ·       | '(x x)(Y                 | - V -     |          |   |                                                 |    |
| 24       | 0               | 0.004000400  |          |          | <u> </u>                                    | in we                    |           |          |   |                                                 |    |
| 25       | Corr =          | 0,994880433  |          |          | - K =                                       |                          |           |          |   |                                                 |    |
| 26       |                 |              |          |          | — R                                         | (v _ ⊽¥∽ <sup>®</sup> (V | _⊽¥ _     |          |   |                                                 |    |
| 27       |                 |              |          |          |                                             | (^i = ^) <u>/</u> ('i    | - 7 _     |          |   |                                                 |    |
| 28       |                 |              |          |          | ¥ 1-1                                       | 1-1                      |           |          |   |                                                 |    |
| 29       | Fetadisticas de | la ronrosión |          |          |                                             |                          |           |          | 1 |                                                 |    |

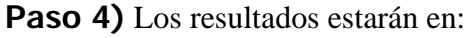

Los coeficientes de las ultimas 2 variables serán **b** y **a** respectivamente. En "Coeficiente de correlación múltiple" (bajo "Estadísticas de la regresión") estará **R**.

| <b>X</b> I | Microsoft Excel - ejemplo Regresion |                 |                      |                      |                      |                      |                           |                 |              |                |                |   |  |
|------------|-------------------------------------|-----------------|----------------------|----------------------|----------------------|----------------------|---------------------------|-----------------|--------------|----------------|----------------|---|--|
|            | <u>A</u> rchivo                     | <u>E</u> dición | <u>V</u> er <u>I</u> | nsertar <u>F</u> orm | ato <u>H</u> erramie | entas Da <u>t</u> os | Ve <u>n</u> tana <u>?</u> |                 |              |                |                |   |  |
| i n        | Pi 🛛 🖓                              |                 | a.   480             | iti x 🗈 i            | 8 🧭 🔊                | - (° - 188)          | Σ - 4↓                    | X   1 🌆 🄜 1     | 00% 🗸 🕢      | Arial          | - 10           | - |  |
| ·          | A32                                 | -<br>-          | fx                   |                      |                      |                      | 99 – 2 <b>1</b>           |                 |              | -              |                | _ |  |
|            |                                     | A               |                      | В                    | С                    | D                    | E                         | F               | G            | Н              |                | J |  |
| 1          | Resumen                             |                 |                      |                      |                      |                      |                           |                 |              |                |                |   |  |
| 2          |                                     |                 |                      |                      |                      |                      |                           |                 |              |                |                |   |  |
| 3          | Esta                                | dísticas        | de la re             | gresión              |                      |                      |                           |                 |              |                |                |   |  |
| 4          | Coeficiente                         | e de corr       | elación              | 0,93788498           | = Corr               |                      |                           |                 |              |                |                |   |  |
| 5          | Coeficiente                         | e de dete       | erminaci             | 0,87962823           |                      |                      |                           |                 |              |                |                |   |  |
| 6          | R^2 ajusta                          | ado             |                      | -1,2                 |                      |                      |                           |                 |              |                |                |   |  |
| 7          | Error típico                        | )               |                      | 3,81049145           |                      |                      |                           |                 |              |                |                |   |  |
| 8          | Observacio                          | ones            |                      | 1                    |                      |                      |                           |                 |              |                |                |   |  |
| 9          |                                     |                 |                      |                      |                      |                      |                           |                 |              |                |                |   |  |
| 10         | ANALISIS                            | DE VAF          | RIANZA               |                      |                      |                      |                           |                 |              |                |                |   |  |
| 11         |                                     |                 | Gr                   | ados de libert       | na de cuadrad        | dio de los cua       | F                         | alor crítico de | F            |                |                |   |  |
| 12         | Regresión                           |                 |                      | 12                   | 1061,05155           | 88,4209624           | 73,075955                 | #¡NUM!          |              |                |                |   |  |
| 13         | Residuos                            |                 |                      | 10                   | 145,198451           | 14,5198451           |                           |                 |              |                |                |   |  |
| 14         | Total                               |                 |                      | 22                   | 1206,25              |                      |                           |                 |              |                |                |   |  |
| 15         |                                     |                 |                      |                      |                      |                      |                           |                 |              |                |                |   |  |
| 16         |                                     |                 |                      | Coeficientes         | Error típico         | Estadístico t        | Probabilidad              | Inferior 95%    | Superior 95% | Inferior 95,0% | Superior 95,0% |   |  |
| 17         | Intercepció                         | in              |                      |                      |                      |                      |                           |                 |              | 9,3656E-280    | 9,366E-280     |   |  |
| 18         | Variable X                          | 1               |                      |                      |                      |                      |                           |                 |              | -2,0868E-279   | 2,087E-279     |   |  |
| 19         | Variable X                          | 2               |                      |                      |                      |                      |                           |                 |              | 145,1984512    | 145,198451     |   |  |
| 20         | variable X                          | 3               |                      | 0.00705000           | 0.00705000           |                      | 0.04000040                | 0.44000550      | 0.04504047   | 1061,051549    | 1061,05155     |   |  |
| 21         | Variable X                          | 4<br>C          |                      | 0,09765632           | 0,09765632           | 1                    | 0,34089313                | -0,11993553     | 0,31524817   | -0,119935526   | 0,31524817     |   |  |
| 22         | Variable X                          | с<br>С          |                      |                      |                      |                      |                           |                 |              | -2,041E+2//    | 5,305E+211     |   |  |
| 23         | Variable X                          | 7               |                      |                      |                      |                      |                           |                 |              | 02 65/12107    | -243 539565    |   |  |
| 24         | Variable Y                          | 8               |                      | Q                    |                      |                      |                           |                 |              | -1 273/E-296   | 3 3/7E-296     |   |  |
| 26         | Variable X                          | 9               |                      |                      |                      | ∣ a  —               |                           |                 |              | 6 9261E+238    | -6 926E+238    |   |  |
| 27         | Variable X                          | 10              |                      | 1                    |                      |                      |                           |                 |              | -1 09503E+45   | -1 095E+45     |   |  |
| 28         | Variable X                          | 11 = b          |                      | .75.442717           | 16 4 9 4 9 9 5 2     | -4 57367316          | 0 00102049                | -112 195857     | -38 6895774  | -112 1958565   | -38 6895774    |   |  |
| 29         | Variable X                          | 12 = a          |                      | 0.86758099           | 0.10148989           | 8.54844752           | 6.5574E-06                | 0.64144743      | 1.09371455   | 0.641447425    | 1.09371455     |   |  |
| 30         |                                     |                 |                      |                      | .,                   | -,                   | -, ••                     | -,              |              |                |                |   |  |